## Comment télécharger votre avis d'échéance sur l'espace locataire MonLogement27?

Pour visualiser et télécharger votre avis d'échéance mensuel, connectez-vous à votre espace locataire (extranet locataire) depuis le site internet www.monlogement27.fr

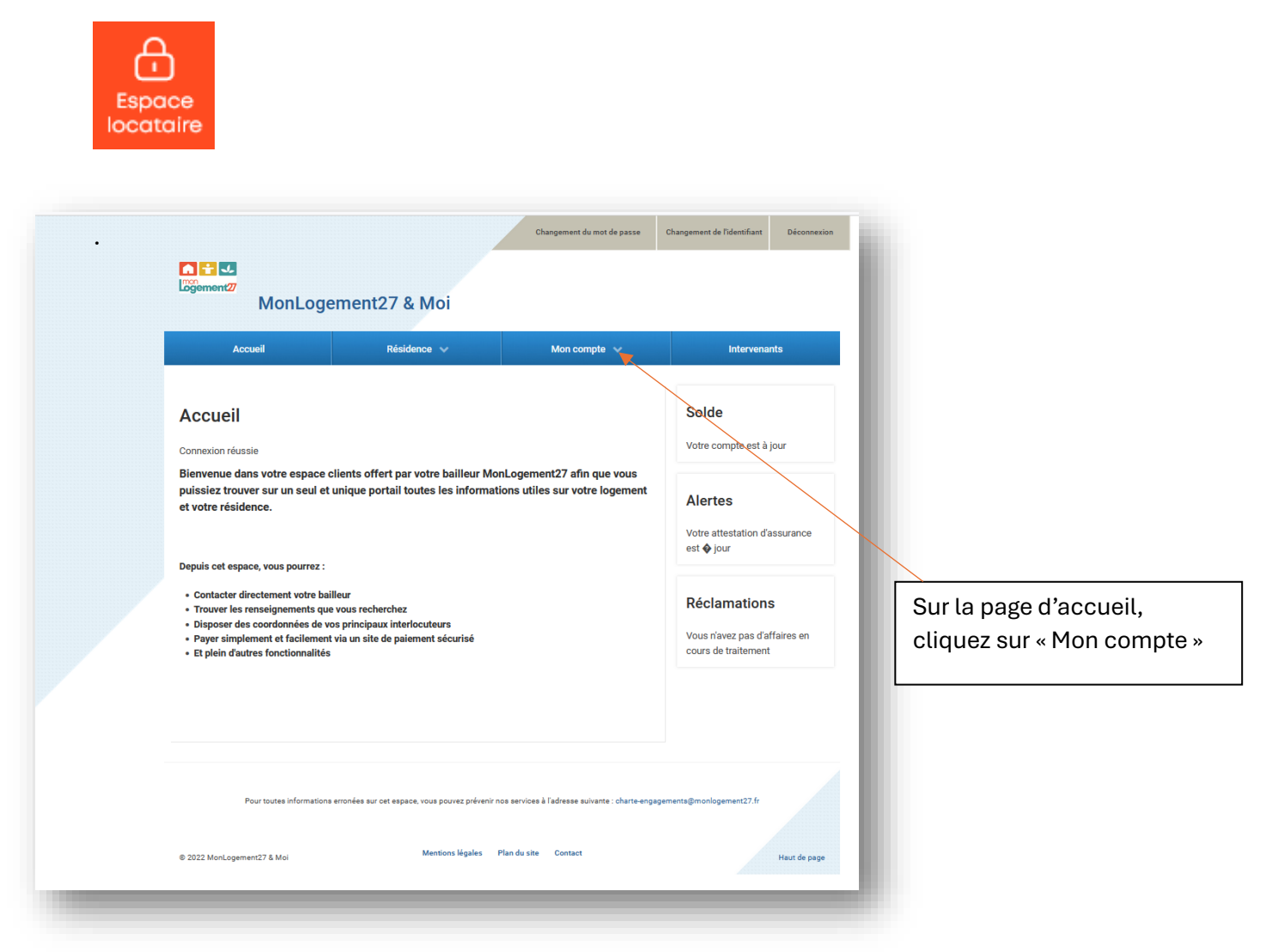

| Accueil Ré                                                    | Sidence 🗸 Mon o                             | ompte x      | Intervenants              |                           |
|---------------------------------------------------------------|---------------------------------------------|--------------|---------------------------|---------------------------|
|                                                               | Informations pe                             | ersonnelles  |                           |                           |
| cueil                                                         | Affaires / Dema                             | ndes So      | de                        |                           |
| nexion réussie                                                | Attestation d'as                            | surance Votr | e compte est à jour       |                           |
| nvenue dans votre espace clients offert                       | par votre bailleur Mor Consommation         | énergétique  |                           |                           |
| ssiez trouver sur un seul et unique porta<br>rotre résidence. | Il toutes les informati<br>Situation de cor | npte Ale     | ertes                     |                           |
|                                                               | Réglement du lo                             | votr         | a attestation d'assurance |                           |
| puis cet espace, vous pourrez :                               | Prélévement au                              | tomatique    | lon.                      |                           |
| Contacter directement votre bailleur                          | Documents dive                              | ers 🖌 🕂 Ré   | alamations                |                           |
| Disposer des coordonnées de vos principaux in                 | ez<br>iterlocuteurs                         | - Voue       | rísuez pas d'affaires en  |                           |
| Et plein d'autres fonctionnalités                             | parement securise                           | cour         | s de traitement           |                           |
|                                                               |                                             |              |                           | Dans le menu, cliquez sur |
|                                                               |                                             |              |                           | « Documents divers »      |

|                                                                     |                                                            | Changement du mot de pa                                     | asse Changement d      | de l'identifiant         | Déconnexion  |
|---------------------------------------------------------------------|------------------------------------------------------------|-------------------------------------------------------------|------------------------|--------------------------|--------------|
|                                                                     | 27 & Moi                                                   |                                                             |                        |                          |              |
| Accueil                                                             | Résidence 🗸                                                | Mon compte 🗸                                                |                        | Intervenant              | S            |
| ous êtes ici : Mon compte - Documents diver                         | S                                                          |                                                             | Sold                   | e                        |              |
| Documents divers                                                    |                                                            |                                                             | Votre c                | compte est à jo          | ur           |
| Compte Client n° n°                                                 |                                                            |                                                             | Alert                  | tes                      |              |
| Mes documents<br>-                                                  |                                                            |                                                             | Votre a<br>est 🔷 j     | attestation d'as<br>jour | surance      |
| Avis d'échéances                                                    |                                                            |                                                             | Récl                   | amations                 |              |
| Avis d'echeance - 09/2024                                           |                                                            | Téléchar                                                    | ger Vous n             | avez pas d'affa          | aires en     |
| Avis d'echeance - 08/2024                                           |                                                            | Téléchar                                                    | ger cours o            | de traitement            |              |
| Avis d'echeance - 07/2024                                           |                                                            | Téléchar                                                    | rger                   |                          |              |
| Avis d'echeance - 06/2024                                           |                                                            | Téléchar                                                    | rger                   |                          |              |
|                                                                     |                                                            |                                                             |                        |                          |              |
| Pour toutes informations erronées sur<br>© 2022 MonLogement27 & Moi | cet espace, vous pouvez prévenir no<br>Mentions légales Pl | s services à l'adresse suivante : chu<br>an du site Contact | arte-engagements@monlo | ogement27.fr             | Haut de page |
|                                                                     |                                                            |                                                             |                        |                          |              |
|                                                                     |                                                            | Clic                                                        | quez sur le            | bouton                   | « Télécharg  |